# Step By Step Guide: AccuCare Billing

### How to Send a Corrected/Voided Claim

#### Introduction:

When a claim needs to be submitted electronically as a Corrected or Voided Claim, there is identifying information that needs to be change on the transaction before it is resubmitted.

#### Preparations:

Before submitting the claim as corrected, make sure to change the information that needs to be corrected. This might need to be information changed in the Client Intake or Client Billing Activity. Once the information is corrected or changed, you will want to enter the corrected claim details to resubmit.

#### Considerations:

In order to submit a Corrected Claim electronically, you will need the Original Claim Number/ID from the initial claim that was submitted. This information is provided by the Payer or might be present on the Explanation of Benefits.

Steps:

- 1. Open the Client Billing Activity
- 2. Search for the Client and the date of service for the transaction you are correcting or voiding.
- 3. Click on the Edit Icon on the row of that transaction.

| Billing | y > Cli | ent Bill    | ing Activity  |                   |                 |                    |             |        |                                                 |                    |                     |                           |          |              |       |
|---------|---------|-------------|---------------|-------------------|-----------------|--------------------|-------------|--------|-------------------------------------------------|--------------------|---------------------|---------------------------|----------|--------------|-------|
| [ Sele  | ct      | uaena       | /             |                   | a               |                    | Care of the |        |                                                 |                    |                     |                           |          |              |       |
|         | ient N  | ame:        |               | . 0               | Choose Filter(s | ): Select a filter | × •         |        | Select By: D                                    | ate of Service     | *                   | Apply Filte               | s Cl     | ear Filters  |       |
|         | Banar   | ia, Hani    | nan           | ÷ ~               | Show Columns    | All items checke   | ed 🔻        |        | <ul> <li>All Dates</li> <li>Date Ran</li> </ul> | ae 07/30/201       | 8 III to 07/30/2018 |                           | 2        | con i nicero |       |
|         |         | /           |               |                   |                 |                    | 1           |        |                                                 | 3- 01/30/201       |                     |                           |          |              |       |
| Edit    | Cli     | ent c<br>fo | lient         | Payer Plan        | Туре            | Service            | Method      | Units  | Amount                                          | Date of<br>Service | Provider            | Location                  | Place    | Dx<br>Code   | Admin |
| 1       | Ĺ       | В           | anana, Hannah | MICH MCAID-01/06/ | Charge          | Individual Therap  |             | 1.000  | \$650.00                                        | 07/30/2018         | Remm, Beverly (Main | (Best Treat) Best Treatme | 11 - Off | F12.20       |       |
| 4       |         |             |               |                   |                 |                    |             |        |                                                 |                    |                     |                           |          |              | ×     |
| H       |         | 1 🔸         | N Page size:  | 1000 💌            |                 |                    |             |        |                                                 |                    |                     |                           | 1        | items in 1   | pages |
|         |         |             |               |                   |                 | N                  | ew Expor    | t List | Close                                           |                    |                     |                           |          |              |       |

# Step By Step Guide: AccuCare Billing

4. Locate the Frequency Code dropdown. Select the appropriate Frequency Code 7 – Replacement Claim or 8 – Void/Cancel Claim

| ransaction Type:                | Charge                                                                            |    |  |  |  |  |
|---------------------------------|-----------------------------------------------------------------------------------|----|--|--|--|--|
| Client Name:                    | Banana, Hannah                                                                    |    |  |  |  |  |
| Client Payer Plan:              | MICH MCAID-01/06/2017[INS/SE                                                      |    |  |  |  |  |
| Provider:                       | Remm, Beverly (Main)                                                              |    |  |  |  |  |
| Service Code:                   | Individual Therapy                                                                | •  |  |  |  |  |
| Payment Method:                 |                                                                                   | w. |  |  |  |  |
| Pm <mark>t R</mark> ef Number:  |                                                                                   |    |  |  |  |  |
| Units:                          | 1.000                                                                             |    |  |  |  |  |
| Amount:                         | \$650.00                                                                          |    |  |  |  |  |
| Date of Service:                | 07/30/2018                                                                        | m  |  |  |  |  |
| End Date of Service:            |                                                                                   |    |  |  |  |  |
| location of Service:            | Best Treat                                                                        |    |  |  |  |  |
| Place of Service:               | 11 - Office                                                                       |    |  |  |  |  |
| requency Code:                  | 1 - Admit thru Discharge                                                          |    |  |  |  |  |
| Diagnosis Code:                 | 1 - Admit thru Discharge                                                          |    |  |  |  |  |
| Admin Note:                     | 2 - Interim - 1st claim<br>3 - Interim continuing claim<br>4 - Interim last claim |    |  |  |  |  |
| Claim ID:                       |                                                                                   |    |  |  |  |  |
| Jse Insurance:                  | 5 - Late charges only claim                                                       |    |  |  |  |  |
| laim Note:                      | 6 - Adjustment of Prior Claim<br>7 - Replacement Claim                            |    |  |  |  |  |
| ciaim note.                     |                                                                                   |    |  |  |  |  |
| <sup>p</sup> mt Receipt Number: | 8 - Void/Cancel Claim                                                             |    |  |  |  |  |
| Print Receipt:                  |                                                                                   |    |  |  |  |  |

## Step By Step Guide: AccuCare Billing

5. Next fill in the Claim ID field for the Original Claim number provided by the Payer.

| Transaction Type:             | Charge                       |   |  |  |  |  |
|-------------------------------|------------------------------|---|--|--|--|--|
| Client Name:                  | Banana, Hannah               |   |  |  |  |  |
| Client Payer Plan:            | MICH MCAID-01/06/2017[INS/SE | • |  |  |  |  |
| Provider:                     | Remm, Beverly (Main)         | ٠ |  |  |  |  |
| Service Code:                 | Individual Therapy           | • |  |  |  |  |
| Payment Method:               |                              | * |  |  |  |  |
| Pm <mark>t</mark> Ref Number: |                              |   |  |  |  |  |
| Units:                        | 1.000                        |   |  |  |  |  |
| Amount:                       | \$650.00                     |   |  |  |  |  |
| Date of Service:              | 07/30/2018                   |   |  |  |  |  |
| End Date of Service:          |                              |   |  |  |  |  |
| Location of Service:          | Best Treat                   | • |  |  |  |  |
| Place of Service:             | 11 - Office                  | • |  |  |  |  |
| Frequency Code:               | 8 - Void/Cancel Claim        | - |  |  |  |  |
| Diagnosis Code:               | F12.20                       | - |  |  |  |  |
| Admin Note:                   |                              |   |  |  |  |  |
| Claim ID:                     | 123456789                    |   |  |  |  |  |
| Use Insurance:                | Yes                          |   |  |  |  |  |
| Claim Note:                   | 12                           |   |  |  |  |  |
| Pmt Receipt Number:           |                              | + |  |  |  |  |
| Print Receipt:                |                              |   |  |  |  |  |

- 6. Click Save and Close on the Transaction
- 7. Close Client Billing Activity
- 8. Navigate to Submit Services
- 9. Search for the transaction/service that you worked on
- 10. Select and Prepare that transaction
- 11. Click on Create Insurance Claims
- 12. Click Submit Electronic Claims